## How do I run an online degree audit report?

- 1. Login to MyDegree.mst.edu. You can also log in via Joe'SS and go to your Student Center and click on Request Degree Audit.
- 2. The following screen will appear.

| Columbia   KANSAS CITY   ROLLA   ST.LOUIS |             |                      |  |  |  |  |  |  |  |  |  |
|-------------------------------------------|-------------|----------------------|--|--|--|--|--|--|--|--|--|
| Username                                  | You are cur | rently logging into: |  |  |  |  |  |  |  |  |  |
| Password                                  |             |                      |  |  |  |  |  |  |  |  |  |
|                                           |             |                      |  |  |  |  |  |  |  |  |  |
| Login                                     |             |                      |  |  |  |  |  |  |  |  |  |
| Help Using a shared computer?             |             |                      |  |  |  |  |  |  |  |  |  |
|                                           | SET         | UMSL                 |  |  |  |  |  |  |  |  |  |

- 3. Enter your Missouri S&T username (use only lowercase characters) in the appropriate field. Do not include "@mst.edu" when you enter your username.
- 4. Enter your password.
- 5. The following screen will appear.

| MISSOURI Missouri University of Sci                                                                                                    | ence and T     | rechnology      |
|----------------------------------------------------------------------------------------------------|----------------|-----------------|
| S & A A A A A A A A A A A A A A A A A A                                                                                                    | elect your sty | /le: <b>•••</b> |
| 😤 Students + Tools +                                                                                                    | UM 👻           | 🌣 -             |
| Student: Audits + Profile +                                                                                                    |                |                 |
| Welcome to u.achieve Self-Service To run an audit: 1. Fill out the courses in the 'Manage Student' area (optional). 2. Press Request Audit when you complete the courses list. |                |                 |
| You need to request an audit before viewing results. Request Audit                                                                                                    |                |                 |

- 6. To request a degree audit, select Request Audit.
- 7. The student's current degree program will be displayed. To request a degree audit for that specific degree program, click run declared programs.
- 8. The following screen will appear.

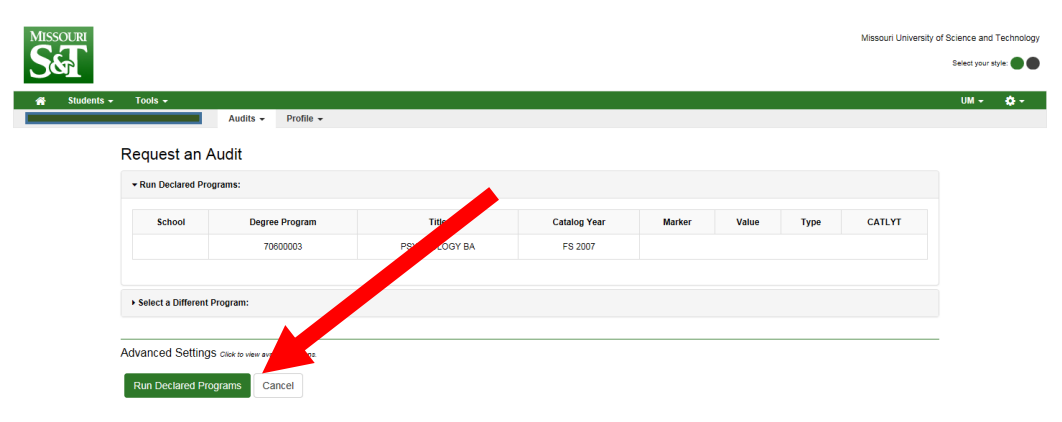

You will need to click on View Audit and your degree audit will display.

| MISSOURI   |                                          |        |          |                                 |                        |                        |                                        |               |              |                   |                | Missouri     | University of        | Science and<br>Select your s | Technology<br>ityle: ● ● |
|------------|------------------------------------------|--------|----------|---------------------------------|------------------------|------------------------|----------------------------------------|---------------|--------------|-------------------|----------------|--------------|----------------------|------------------------------|--------------------------|
| Students - | Tools 🗸                                  | _      | Audite - | Profile -                       |                        |                        |                                        |               |              |                   |                |              |                      | UM 👻                         | <b>0</b> •               |
|            | Complete<br>These are the a<br>Run Audit | ed Auc | dit Requ | lests<br>in the past for this s | itudent's record. Hitt | ing the "Run Audit" bi | utton will run a new audit report. Del | eting audits  | s removes th | nem from this lis | ŧ.             | select all/s | Delete<br>elect none |                              | /                        |
|            | ID                                       | Instcd | Program  |                                 | Emphasis               | Catalog Year           | - Created                              | Audit<br>Type | Format       | Run By            | Course<br>Type | View         | Delete               |                              |                          |
|            | 3406                                     |        | PSYCHOLO | OGY BA                          | GENERAL                | FS 2007                | 04/24/2017 11:05 AM                    |               | HTML         | kmt9r6            |                | View Audit   |                      |                              |                          |

9. You will need to click on Open All Sections to view your complete audit.

| 1               |                                                |                    |                  |              | Missouri University of Scient |
|-----------------|------------------------------------------------|--------------------|------------------|--------------|-------------------------------|
|                 |                                                |                    |                  |              | Selec                         |
| dents + Tools + | Audite - Profile -                             |                    |                  |              | UI                            |
|                 |                                                | PSYCHOLOGY         | 1 BA             |              | Request Audit                 |
| Prepared On     | 04/24/2017 11:05 AM                            | Program Code       | 70600003         | Catalog Year | FS 2007                       |
| Student ID      |                                                | Job ID             | 2017042411051992 |              |                               |
| Audit Results   | Applied Exceptions                             |                    |                  |              |                               |
| 🖸 Open All Se   | ctions                                         | 0                  |                  |              | Printer Friendly              |
|                 | Advisor: Krueger,Merilee                       |                    |                  |              |                               |
|                 | INSTITUTION / PRIOR DEGREE                     | FIELD OF STUDY     | DATE             |              |                               |
|                 | MISSOURI S&T                                   | 1.                 | 2/2011           |              |                               |
|                 | Psychology BA<br>MISSOURI S&T<br>History Minor | 1.                 | 2/2011           |              |                               |
|                 |                                                |                    |                  |              |                               |
|                 |                                                |                    |                  |              |                               |
| AL              | L REQUIREMENTS IDENTIFIED BELOW HA             | VE BEEN MET ****** |                  |              |                               |
|                 |                                                |                    |                  |              |                               |

10. Each section of the audit is a requirement. Each requirement is numbered and is preceded by a green check mark signifying that the requirement or sub-requirement is complete. A red X means a requirement or sub-requirement is not fulfilled.

| EA<br>N     | RNED: 4                      | 87.0 HOURS<br>41.0 HOURS                           |                            |                                                  | 3.521     | GPA |  |  |
|-------------|------------------------------|----------------------------------------------------|----------------------------|--------------------------------------------------|-----------|-----|--|--|
| OPT OF      |                              | ON COURSE (OPTION/                                 | L FOR TR                   | ANSFER STUDENTS)                                 |           |     |  |  |
| EA          | RNED:                        | 1.0 HOUR                                           |                            | 1 SUB-GROUP                                      | 2.000     | GPA |  |  |
|             | FS15                         | FR ENG 1100                                        | 1.0                        | c                                                |           |     |  |  |
| 11 HL<br>EA | IMANITIES<br>RNED:<br>IEEDS: | S AND SOCIAL SCIEN                                 | CE REQUIR                  | EMENTS - (18 HRS)<br>3 SUB-GROUPS<br>1 SUB-GROUP | 3.666     | GPA |  |  |
|             | 1) ONE H                     | ISTORY/POL SCIENCE COU                             | JRSE REQUIR                | ED (WILLIAMS LAW)                                |           |     |  |  |
|             | 3.                           | 0 HOURS ADDED                                      | 1                          | COURSE TAKEN                                     |           |     |  |  |
|             | FS13                         | HISTORY 1200                                       | 3.0                        | EXT                                              |           |     |  |  |
| ~           | 2) ONE E                     | CON COURSE REQUIRED                                |                            |                                                  |           |     |  |  |
|             | 3.                           | 0 HOURS ADDED                                      | 1                          | COURSE TAKEN                                     | 3.000 GPA |     |  |  |
|             | FS15                         | ECON 1100                                          | 3.0                        | В                                                |           |     |  |  |
| ~           | 3) 1 UPPI<br>APPRO           | ER LEVEL HUMANITIES/SO<br>OVED LIST. SEE ADVISOR F | CIAL SCIENCE<br>OR DETAILS | COURSE FROM                                      |           |     |  |  |
|             | 3.                           | 0 HOURS ADDED                                      | 1                          | COURSE TAKEN                                     | 4.000 GPA | ι   |  |  |
|             | SP16                         | POL SCI 3210                                       | 3.0                        | A                                                |           |     |  |  |
| ×           | 4) CHOO<br>FROM              | SE 9 CREDIT HOURS OF HI<br>APPROVED LIST           | JMANITIES OF               | SOCIAL SCIENCES                                  |           |     |  |  |
|             | 6.                           | 0 HOURS ADDED                                      | 2                          | COURSES TAKEN                                    | 4.000 GPA | k.  |  |  |
|             | F814<br>F815                 | POL SCI 1200<br>HISTORY 1300                       | 3.0<br>3.0                 | EXT<br>A                                         |           |     |  |  |
|             | NEED                         | S: 3.0 HOURS                                       |                            |                                                  |           |     |  |  |

► 12 REQUIRED BASIC SCIENCE/MATHEMATICS COURSES

11. There is a legend at the bottom of the audit that explains the various symbols used throughout the audit.

| > Z 19 ELECTIVES                                                                                                    |                                        |  |  |  |  |  |  |  |  |  |  |
|----------------------------------------------------------------------------------------------------|----------------------------------------|--|--|--|--|--|--|--|--|--|--|
| > ☑ OPT OTHER COURSES TAKEN AS GRADUATE CREDIT OR MARKED AS<br>REPEATED COURSE GPA ADJUSTED                                                                                                |                                        |  |  |  |  |  |  |  |  |  |  |
| > Z20 EXTRA TRANSFER COURSES NOT COUNTED TOWARD A DEGREE                                                                                                    |                                        |  |  |  |  |  |  |  |  |  |  |
| EXTRA COURSE WORK DONE ON CAMPUS THAT DOES NOT COUNT<br>TOWARD A DEGREE                                                                                                    |                                        |  |  |  |  |  |  |  |  |  |  |
|                                                                                                    | ************************************** |  |  |  |  |  |  |  |  |  |  |
| Legend                                                                                                    |                                        |  |  |  |  |  |  |  |  |  |  |
| Complete Planned In Progress Unfulfilled                                                                                                    |                                        |  |  |  |  |  |  |  |  |  |  |
| Course Codes                                                                                                    |                                        |  |  |  |  |  |  |  |  |  |  |
| C - Cross Listed Course, credit only allowed once<br>D - Duplicate Course, Does not Count<br>E - Credit by Exam<br>R - Repeatable Course<br>T - Transfer Course<br>IP - In-Progress Course |                                        |  |  |  |  |  |  |  |  |  |  |

## How do I run a 'What if" degree audit report?

1. Click on Select a Different Program, the following screen will appear.

| MISSOURI Missouri Universit                                                                                                    | / of Science and Technolog |
|----------------------------------------------------------------------------------------------------|----------------------------|
| Students +     Batch     Tools +     Reports     Security +       Audits +     Exceptions     Profile +   Request an Audit               | UM                         |
| Run Declared Programs:      Select a Different Program:      Choosing a degree program here will not chappe your declared degree program |                            |
| Degree -                                                                                                    |                            |
| Catalog Year:                                                                                                    |                            |
| Advanced Settings click to view available options.           Run Different Program         Cancel                                        | -                          |

2. Select the degree program for the audit you would like to run from the drop down menu, also select a catalog year from the drop down menu.

| MISSOURI Missouri Universit                                                  | y of Science and Technolog |
|------------------------------------------------------------------------------|----------------------------|
| Ser                                                                          | Select your style: 🌑 🕊     |
| A Students + Tools +                                                         | UM + 🔅 -                   |
| Student Audits - Profile -                                                   | _                          |
| Request an Audit                                                             |                            |
| Run Declared Programs:                                                       |                            |
| ▼ Select a Different Program:                                                |                            |
| Choosing a degree program here will not change your declared degree program. |                            |
| Degree - V                                                                   |                            |
| Catalog Year:                                                                |                            |
|                                                                              |                            |
|                                                                              | -                          |
| Advanced Settings Criter to view available options.                          |                            |
| Run Different Program Cancel                                                 |                            |
|                                                                              |                            |

3. From the Degree Program drop-down menu, select the degree program for which you would like to run a "What if" degree audit report.

| MISSOURI                   |                                                                                                    | Missouri University of Science and Technolog |
|----------------------------|----------------------------------------------------------------------------------------------------|----------------------------------------------|
| Ser                        |                                                                                                    | Select your style: 🔵 🗨                       |
| 🖀 Students - Batch Tools - | Reports Security -                                                                                                    | UM - 🏟 -                                     |
| Audits                     | Exceptions Profile →                                                                                                    |                                              |
| Request an Au              | dit                                                                                                    |                                              |
| ► Run Declared Program     | ns:                                                                                                    |                                              |
| ✓ Select a Different Pro   | gram:                                                                                                    |                                              |
| Choosing a degree prog     | ACTUARIAL SCIENCE CT 38430078                                                                                                    |                                              |
| Degree                     | AEROSPACE ENGINEERING BS 03400062<br>AEROSPACE ENGINEERING MS 03400062<br>AEROSPACE ENGINEERING PHD 03400061<br>AEPUED & ENVIRONMENTAL BIOL 0057 MS GENERAL - 05800062                                                                                      |                                              |
| Catalog Year:              | APPLIED MATHEMATICS BS ACTUARIAL SCIENCE - 05905004<br>APPLIED MATHEMATICS BS ALGEBRA/DISCRETE MATH - 05901004<br>APPLIED MATHEMATICS BS APPLIED ANALYSIS - 05902004<br>APPLIED MATHEMATICS BS COMPUTATIONAL MATHEMATI - 05903004                           |                                              |
|                            | APPLIED MATTHEMATICS BS - GENERAL 05900004<br>APPLIED MATHEMATICS BS - SECONDARY EDUCATION - 05901504<br>APPLIED MATHEMATICS BS - STATISTICS - 05904004<br>ADPLIED MATHEMATICS BS - STATISTICS - 05904004<br>ADPLIED MATHEMATICS BS - STATISTICS - 05904004 |                                              |
|                            | ARCHITECTURAL ENGINEERING BS CONSTENS & PROJECT MGT - 06002004 ARCHITECTURAL ENGINEERING BS CONST ENG & PROJECT MGT - 06002004                                                                                                    |                                              |
| Advanced Settings a        | ARCHITECTURAL ENGINEERING BS CONSTRUCTION MATERIALS - 06004004<br>ARCHITECTURAL ENGINEERING BS ENV SYS FOR BUILDINGS - 06003004                                                                                                    |                                              |
| Run Different Progra       | ARCHITECTORAL ENGINEERING BS - STRUCTURAL ENGINEERING - 06001004                                                                                                    |                                              |
|                            | BIOLOGICAL SCIENCES BA 1150003<br>BIOLOGICAL SCIENCES BA 1150003                                                                                                    |                                              |
|                            | BIOLOGICAL SCIENCES BA RE-MEDICINE - 11501003<br>BIOLOGICAL SCIENCES BA SECONDARY EDUCATION - 11501503<br>BIOLOGICAL SCIENCES BS 11500004                                                                                                    |                                              |
|                            | BIOMATERIALS MS 11800062<br>BI ISINESS ADMINISTRATION MBA BI ISINESS ADMINISTRATION - 11900066                                                                                                    |                                              |
|                            | BUSINESS ANALYTICS & DATA SCIENCE CT 22004578<br>BUSINESS AND MANAGEMENT SYST BS BUSINESS ADMINISTRATION - 10501004                                                                                                    | ~                                            |

4. Then click Run Different Program.

| MISSOURI<br>SET                                                                      | of Science and<br>Select your s | Technology<br>style: ●● |
|--------------------------------------------------------------------------------------|---------------------------------|-------------------------|
| 🙀 Students + Batch Tools + Reports Security +                                        | UM +                            | <b>0</b> •              |
| Audits • Exceptions Profile •                                                        |                                 |                         |
| Request an Audit                                                                     |                                 |                         |
| Select a Different Program:                                                          |                                 |                         |
| Choosing a degree program here will not change your declared degree program.         |                                 |                         |
| Degree     APPLIED MATHEMATICS B5 GENERAL - 05900004       Catalog Year:     FS 2016 |                                 |                         |
| Advanced Settings Crower available options. Run Different Program Cancel             | -                               |                         |

## How do I run a degree audit report that does not include courses that are currently in progress?

1. In Advanced Settings, uncheck the 'Include In Progress Courses' box.

| MISSOURI     |                                |                                  |               |              |        |       |      | Missouri University | of Science and | Technolog |
|--------------|--------------------------------|----------------------------------|---------------|--------------|--------|-------|------|---------------------|----------------|-----------|
| SET          |                                |                                  |               |              |        |       |      |                     | Select your st | tyle: 🌑 🗲 |
| 🖀 Students 🗸 | Tools 🗸                        |                                  |               |              |        |       |      |                     | UM -           | ٥         |
| Student: 1   |                                | Audits - Profile -               |               |              |        |       |      |                     |                | _         |
|              | Request an A                   | udit                             |               |              |        |       |      |                     |                |           |
|              | - Run Declared Prog            | rams:                            |               |              |        |       |      |                     |                |           |
|              | School                         | Degree Program                   | Title         | Catalog Year | Marker | Value | Туре | CATLYT              |                |           |
|              |                                | 70600003                         | PSYCHOLOGY BA | FS 2007      |        |       |      |                     |                |           |
|              |                                |                                  |               |              |        |       |      |                     |                |           |
|              | Select a Different Pr          | ogram:                           |               |              |        |       |      |                     | ]              |           |
|              | Advanced Settings              | Click to view available options. |               |              |        |       |      |                     |                |           |
|              | Include In Progress<br>Courses |                                  |               |              |        |       |      |                     |                |           |
|              | List All                       | · · · Default                    |               |              |        |       |      |                     |                |           |
|              | What If Courses                |                                  |               |              |        |       |      |                     |                |           |
|              | Run Type                       | D-Degree Audit                   |               |              |        |       |      |                     |                |           |
|              | Format                         | Regular (HTML)                   |               |              |        |       |      |                     |                |           |
|              |                                |                                  |               |              |        |       |      |                     |                |           |
|              | Run Declared Prog              | rams Cancel                      |               |              |        |       |      |                     |                | ~         |

- 2. Select Run Declared Programs.
- 3. You will click on View Audit.

| MISSOURI     |                             |             |                                  |                                |                        |                        |                                |                      |            |                 |                | Missouri     | University of        | Science and<br>Select your s | Technology<br>tyle: <b>O</b> |
|--------------|-----------------------------|-------------|----------------------------------|--------------------------------|------------------------|------------------------|--------------------------------|----------------------|------------|-----------------|----------------|--------------|----------------------|------------------------------|------------------------------|
| 😭 Students 🗸 | Tools +                     |             |                                  |                                |                        |                        |                                |                      |            |                 |                |              |                      | UM 🗸                         | <b>0</b> •                   |
| Student:     |                             |             | Audits 👻                         | Profile 👻                      |                        |                        |                                |                      |            |                 |                |              |                      |                              |                              |
|              | Complete<br>These are the a | ed Auc      | <b>dit Requ</b><br>lave been run | ests<br>in the past for this s | student's record. Hitt | ing the "Run Audit" bi | utton will run a new audit rep | ort. Deleting audits | removes th | em from this li | st.            |              |                      |                              |                              |
|              | 1 completed                 | audit was o | deleted.                         |                                |                        |                        |                                |                      |            |                 |                |              |                      |                              |                              |
|              | Run Audit                   | I           |                                  |                                |                        |                        |                                |                      |            |                 |                | select all/s | Delete<br>elect none |                              |                              |
|              | ID                          | Instcd      | Program                          |                                | Emphasis               | Catalog Year           | ✓ Created                      | Audit<br>Type        | Format     | Run By          | Course<br>Type | View         | Delete               |                              |                              |
|              | 3408                        |             | PSYCHOLO                         | IGY BA                         | GENERAL                | FS 2007                | 04/24/2017 11:10 AM            |                      | HTML       | kmt9r6          |                | View Audit   |                      |                              |                              |